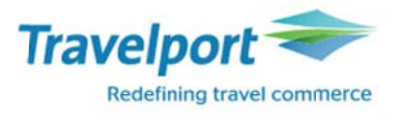

# Smartpoint 를 통한 EMD-A 발행방법-유료 좌석 2017.02.10

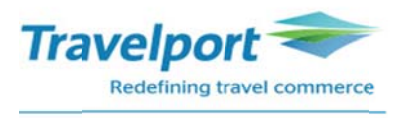

#### 1. PNR 의 예

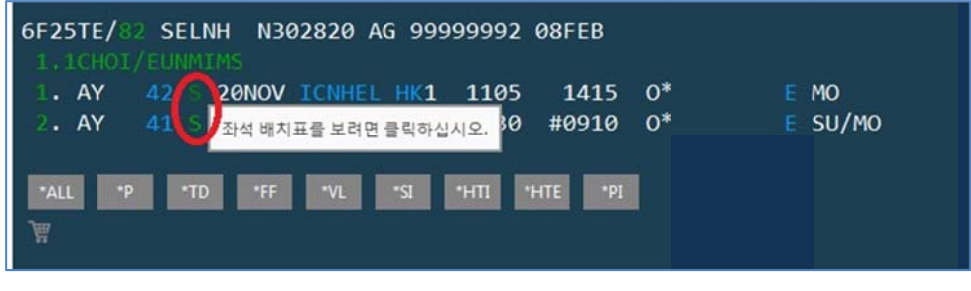

PNR 조회 후 초록색으로 표시된 Booking Class 를 클릭

## 2. Select Seats 를 통한 유료 좌석 예약

| Finnair           | S                        | eat Rules Segmen                                                                                                    | its                                                                                            |                     |   |
|-------------------|--------------------------|----------------------------------------------------------------------------------------------------|------------------------------------------------------------------------------------------------|---------------------|---|
| Seat Type:<br>Any | Show Prefer              | ed Seats                                                                                                    | N>HEL AY 42<br>art: 월, 20 11 2017<br>e: 월, 20 11 2017<br>1 seat(s) selected<br>irline Assigned | 11:05오전<br>2:15오후   |   |
| 27A - 2460        | 0.00 KRW                 | 1.8                                                                                                    | JNMIMS CHOI (AD                                                                                | 0                   |   |
| SEAT ASSI         | SNMENT                   |                                                                                                    | 24000.00                                                                                       | WWW O               |   |
|                   |                          | 3 Arriv<br>0 of                                                                                                    | e: 월, 11 12 2017<br>1 seat(s) selected                                                         | 9:10오전              |   |
|                   |                          |                                                                                                    |                                                                                                |                     |   |
|                   |                          |                                                                                                    |                                                                                                |                     |   |
| <b>AB B C</b> 31  | 5 DEE 35 DEE             | Subtetal                                                                                                    | casts for all passans                                                                          | 24600 00 KPI        | w |
|                   |                          | Taxes:                                                                                                    | seats for all passeng                                                                          | 0.00 KR             | W |
|                   |                          |                                                                                                    | TC                                                                                             | TAL SEAT PRICE      |   |
| MAMBHICH 3        | ADDIA SAMA 38 ADDIA CATA | The second second secon |                                                                                                | and a second second |   |

① 좌석 배정 가능한 파란색 좌석을 클릭하여 유료 좌석에 대한 금액 확인

② 예약을 원할 경우 더블 클릭 하면 오른쪽에 승객명 하단에 선택한 좌석 번호와 금액이 적용

③ 다음 여정의 좌석 지정 원할 경우 클릭

④ 선택한 유료 좌석의 총 금액 확인

⑤ 선택한 유료 좌석에 대해 예약 시 "APPLY" 버튼 클릭

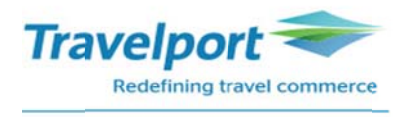

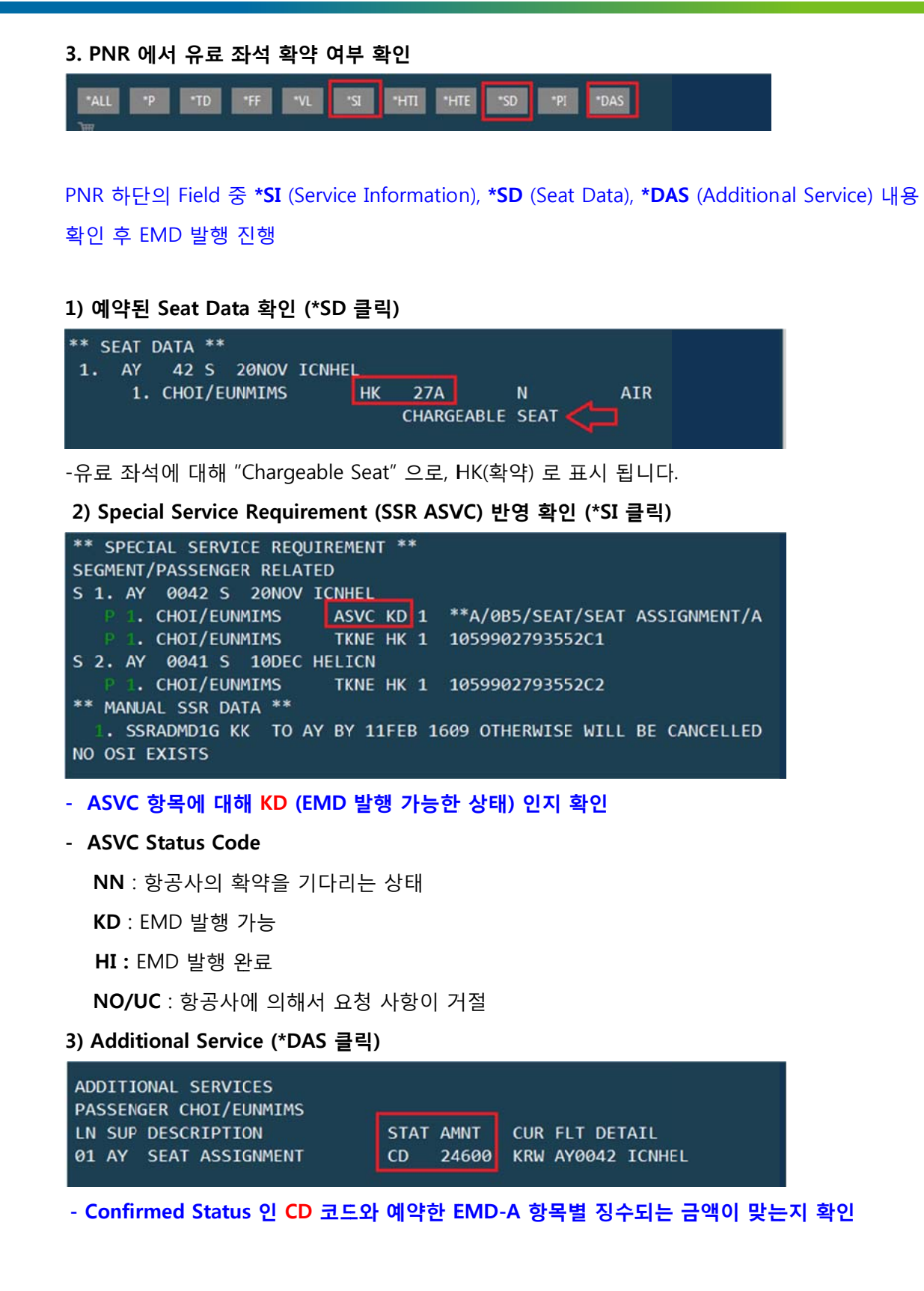

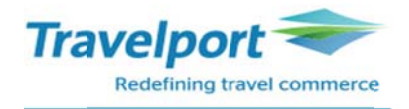

- DAS 의 Status Code

- $\boldsymbol{\mathsf{AC}}:\mathsf{Active}$
- CX : Cancelled
- PD : Pending
- **RF** : Refunded
- **OF** : Offered (Requested)
- PR : Priced
- CD: Confirmed
- **AP** : Autopriced
- FD : EMD Issued

#### 4. EMD-A 영수증 전송을 위한 이메일 주소 입력

명령어 : MT.GALILEO@GALILEO.CO.KR

반응 :

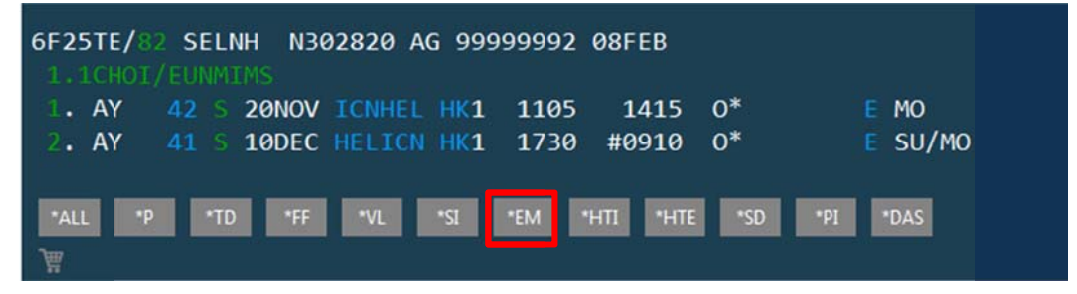

<sup>-</sup>입력한 이메일 주소는 "EMAIL ADDRESS" 의 \*EM 클릭시 확인 가능

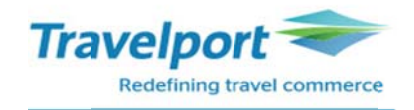

### 5. EMD-A 발행

#### 명령어 : EMDI/IC1059902793552/PE-R/FS

반응:

| EMD GENERATED | TOTAL        | 24600         |              | 6 |
|---------------|--------------|---------------|--------------|---|
| 1059991085664 |              | 24600         | CHOI/EUNMIMS |   |
|               |              |               |              |   |
| TAB AND ENTER | TO REDISPLAY | PNR >*6F25TE. |              |   |

| EMDI                            | 발행 명령어                              |
|---------------------------------|-------------------------------------|
| IC                              | E-Ticket 번호 연결 (In Connection With) |
| PE-R                            | EMD 영수증 이메일로 수신                     |
| FS                              | 현금 지불                               |
| FAX370000000000*D1219*A25896589 | 카드 지불                               |
|                                 | (카드코드/카드번호/D 유효기간(월/년)/ A 승인번호)     |

#### -EMD 카드 발행시 주의 사항

- \* Easy Ticket 을 이용하여 승인 먼저 받고 EMD 발행
- \* EMD 는 국내 전용카드 발행 불가 (9XXX. 6XXX)
- \* 할부 발권 불가

#### <mark>-만일 승객 지정, SSR ASVC 의 일부 항목을 함께 지정 한다면</mark>

명령어: EMDI/P1/IC1059902793552/PE-R/FS/G2 (G2: SSR ASVC 항목의 두 번째 항목만 발행)

#### 6. EMD-A 발행 후 PNR 에 확인 사항

1) Special Service Requirement (SSR ASVC) 에 EMD-A 발행 내역 확인 (\*SI 클릭)

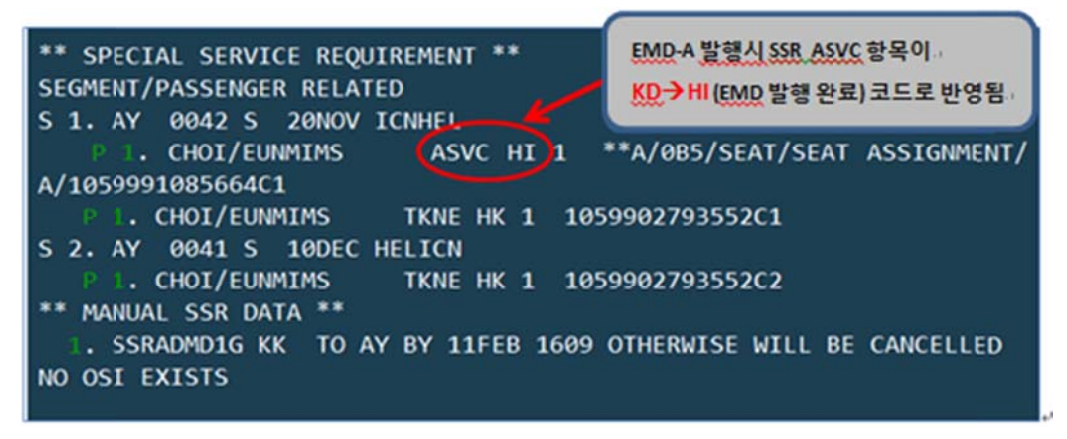

- ASVC 항목의 Status 가 KD 에서 HI (EMD 발행 완료) 변경되며, EMD-A 번호 확인 가능

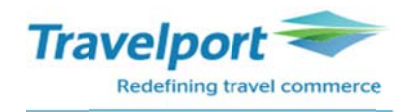

2) Additional Service (\*DAS 클릭)

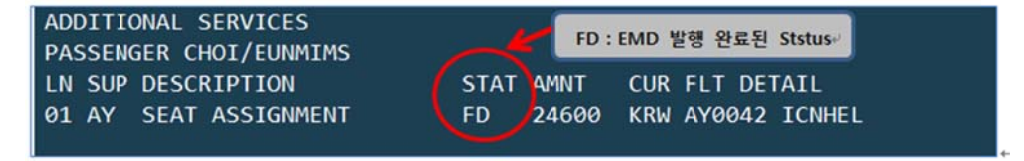

3) 발행 내역 확인

PNR 하단의 Field 중 "ELECTRONIC MISC DOCUMENT LIST" 의 EMDL 클릭

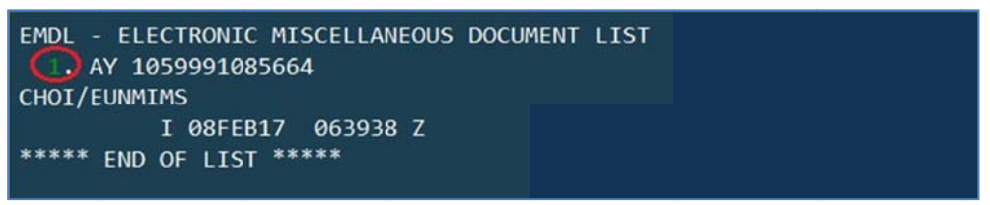

초록색 라인 번호 클릭시 아래와 같이 EMD Detail 조회 가능

| 1059 | 99910856 | 64   | CHOI,     | EUNMIMS | 6F2 | 5TE/1G/5 | J1E 9999 | 99992  |  |
|------|----------|------|-----------|---------|-----|----------|----------|--------|--|
| CPN  | RFISC    | C    | ESCRIPTIO | NC      | VA  | LUE      | DATE     | STATUS |  |
| 1    | A-0B5    | SEAT | ASSIGNM   | ENT     | KRW | 24600    |          | OPEN   |  |
|      |          | EMD  | DOCUMENT  | TOTAL:  | KRW | 24600    |          |        |  |
| >EMD | DETAIL   | DIS  | PLAY      |         |     |          |          |        |  |
| >EME | VOID     |      |           | 1 e -   |     |          |          |        |  |
| >EME | REFUND   |      |           |         |     |          |          |        |  |

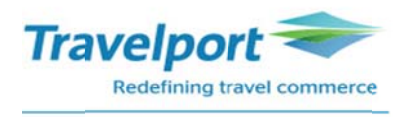

# 7. E-Ticket 이미지 상의 EMD-A 발행 학인

| 6F25TE/82 SELNH N3 | 02820 AG 99999 | 992 Ø8FEB   |         |           |
|--------------------|----------------|-------------|---------|-----------|
| 1.1CHOI/EUNMIMS    |                |             |         |           |
| 1. AY 42 S 20NOV   | ICNHEL HK1 1:  | 105 1415    | 0*      | E MO      |
| 2. AY 41 S 10DEC   | HELICN HK1 1   | 730 #0910   | 0*      | E SU/MO   |
|                    |                |             |         |           |
| *ALL *P *TD *FF    | *VL *SI *EN    | 1 *HTI *HTE | *SD *PI | *DAS EMDL |
|                    |                |             |         |           |
| 20                 |                |             |         |           |

- PNR 하단의 \*HTE 클릭 혹은 \*TE/티켓번호 13 자리

| TKT: 105 9902 793552 NAME: CHOI/EUNMIMS                                              |
|--------------------------------------------------------------------------------------|
| ISSUED: 08FEB17 FOP:CASH<br>PSEUDO: 5J1E PLATING CARRIER: AY ISO: KR IATA: 999999992 |
| USE CR FLT CLS DATE BRDOFF TIME ST F/B FARE CPN                                      |
| OPEN AY 42 S 20NOV ICNHEL 1105 OK SLBA2KR 1                                          |
| NVA20FEB                                                                             |
| OPEN AY 41 S 10DEC HELICN 1730 OK SLBA2KR 2                                          |
| NVB24NOV NVA20FEB                                                                    |
|                                                                                      |
| FARE KRW 1300000 TAX 28000BP TAX 6200DQ TAX 325300XT                                 |
| TOTAL KRW 1659500                                                                    |
| CHNG KRW150000/REF RESTR                                                             |
| SEL AY HEL 556.62AY SEL 556.62 NUC1113.24END ROE116                                  |
| 7.753 XT 10600FI1500XU313200YR                                                       |
| RLOC 1G 6F25TE 1A 3MI6OP                                                             |
|                                                                                      |
| **ASSOCIATED DOCUMENTS**                                                             |
|                                                                                      |
| TKT: 1059902793552 EMD: 1059991085664                                                |
| TKT CPN: 1 EMD CPN: 1                                                                |
|                                                                                      |

- 항공사에 따라 이미지에 발행한 EMD-A 번호가 업데이트 되지 않을 수 있음

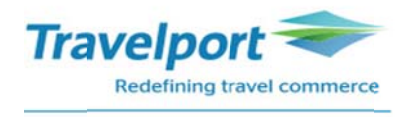

# 8. EMD-A 영수증의 예

| Additional Services/Fees Receipt                                                                                                    |                                                                                                    |                                                         |                    |        |          |    |                     |
|----------------------------------------------------------------------------------------------------|----------------------------------------------------------------------------------------------------|---------------------------------------------------------|--------------------|--------|----------|----|---------------------|
| CHOI/EUNMIMS                                                                                                    | 6                                                                                                    |                                                         |                    |        |          |    | 08-Feb-2017         |
| GALILEO KR TRA                                                                                                    | INING                                                                                                    |                                                         |                    |        |          |    |                     |
| SEOUL KR                                                                                                    |                                                                                                    |                                                         |                    |        |          |    |                     |
| Document Num<br>105 999108566                                                                                                    | ber(s)<br>4                                                                                                    |                                                         |                    |        |          |    |                     |
| Reservation Re                                                                                                    | ference:                                                                                                    | 1G/                                                     | 6F25TE             | A      | Y/3MI6OP | 93 | AY                  |
| Additional Servi<br>Document Num<br>A: Air transporta<br>20-Nov-2017                                                                                                    | ces Information<br>ber: 105 999108<br>ation/SEAT ASSIC<br>Present To: FIN<br>Board: Seoul/I<br>Destination: H<br>Associated Ticl | 5664<br>SNMENT<br>INAIR<br>CN<br>elsinki/HB<br>ket Numb | EL<br>ber: 1059902 | 793552 |          |    | KRW 24600<br>AY0042 |
| Document Base                                                                                                    | : Ki                                                                                                    | RW                                                      | 24600              |        |          |    |                     |
| Document Tota                                                                                                    | I: K                                                                                                    | RW                                                      | 24600              |        |          |    |                     |
| Form of Paymer                                                                                                    | nt: Cash                                                                                                    |                                                         |                    |        |          |    |                     |
| Where this document is issued for transportation, or services other than passenger air<br>transportation, specific terms and conditions may apply. These terms and conditions may be<br>provided separately or may be obtained from the issuing company or agent. |                                                                                                    |                                                         |                    |        |          |    |                     |

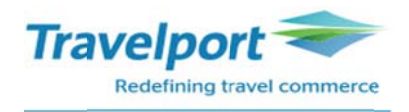

★EMD 관련 추가 명령어

1. EMD VOID 하기

## 명령어 : EMDV1399991085588 (EMDV 티켓번호)

EMDL 클릭 >> 초록색 라인번호 클릭 >> 초록색 EMD VOID 클릭 혹은

EMDD1 (EMD Detail 조회 한 화면에서) Tab 이동하여 V 입력 후 엔터

| 1399 | 99910855 | 588  |      | CHOI/ | EUNMIMS  | W4  | F1C8/1G/5 | J1E 9999 | 99992  | ۲ |
|------|----------|------|------|-------|----------|-----|-----------|----------|--------|---|
| CPN  | RFISC    | D    | ESCR | IPTIO | N        | v   | ALUE      | DATE     | STATUS |   |
| 1    | A-0B5    | ASIE | NTO  | PAGAD | O PAIDSE | KRW | 28700     |          | OPEN   |   |
|      |          | EMD  | DOCU | MENT  | TOTAL:   | KRW | 28700     |          |        |   |
| >EMI | D DETAIL | DIS  | PLAY |       | •        |     |           |          |        |   |
| >EMI | O VOID   |      |      |       | • v 🤇    |     |           |          |        |   |
| >EMI | D VOID   |      |      |       | • v 🔨    |     |           |          |        |   |

반응 :

EMD 1399991085588 VOIDED - SAC 139Y48W7IIR7N

- 당일 VOID 만 가능
- VOID 후 EMD Detail 의 Status 가 VOID 로 반영되었는지 확인
- Daily Sales Report (HMPR) 확인
- VOID 는 허용 항공사에 한 해 가능 (EMD Factsheet 확인)

# 명령어 : EMDD1399991085588(EMDD 티켓번호)

반응:

| 1399991085 | 588 CHOI     | /EUNMIMS  | W4F | 1C8/1G/5 | J1E 9999 | 9992   | ٢ |
|------------|--------------|-----------|-----|----------|----------|--------|---|
| CPN RFISC  | DESCRIPTI    | NC        | VA  | LUE      | DATE     | STATUS |   |
| 1 A-0B5    | ASIENTO PAGA | DO PAIDSE | KRW | 28700    |          | VOID   |   |
|            | EMD DOCUMENT | TOTAL:    | KRW | 28700    |          |        |   |
| >EMD DETAI | L DISPLAY    |           |     |          |          |        |   |
| >EMD VOID  |              |           |     |          |          |        |   |

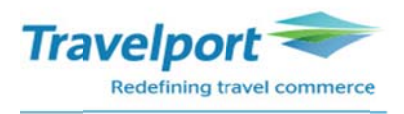

#### 2. EMD REFUND 하기

EMDL 클릭 >> 초록색 라인번호 클릭 >> 초록색 EMD REFUND 클릭 혹은

EMDD1 (EMD Detail 조회 한 화면에서) Tab 이동하여 F (F 는 Full 의미) 입력 후 엔터

| 1059 | 9910856 | 64   | CHOI     | /EUNMIM | S 6F  | 25TE/1G/5 | J1E 9999 | 99992  | ۲ |
|------|---------|------|----------|---------|-------|-----------|----------|--------|---|
| CPN  | RFISC   | D    | ESCRIPTI | ON      | V     | /ALUE     | DATE     | STATUS |   |
| 1    | A-0B5   | SEAT | ASSIGNM  | ENT     | KRW   | 24600     |          | OPEN   |   |
|      |         | EMD  | DOCUMENT | TOTAL:  | KRW   | 24600     |          |        |   |
| >EMD | DETAIL  | DIS  | PLAY     |         |       |           |          |        |   |
| >EMD | VOID    |      |          |         |       |           |          |        |   |
| >EMD | REFUND  |      |          | •F      |       |           |          |        |   |
|      |         |      |          |         |       |           |          |        |   |
| 반응:  |         |      |          |         |       |           |          |        |   |
| EMD  | 1059991 | 0856 | 44 RE    | FUNDED  | - SAC | 105Y48W7I | IR7Q     |        | ٢ |
|      |         |      |          |         |       |           |          |        |   |

- Full Refund 만 가능
- Refund 는 허용 항공사에 한 해 가능 (EMD Factsheet 확인)
- 환불 후 EMD Detail 에서 Status 확인

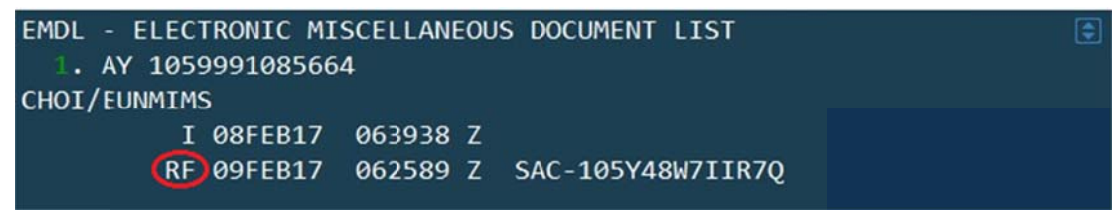

- I: Origin Issue / V: Void / RF: Refund
- 환불 작업한 시간 조회 가능 (GMT Time)

# 3. Daily Sales Report 에서 EMD 발행내역 확인하기

#### 명령어 : HMPR

| GALILEO KR TRAINI | NG             | TINS REPO   | ORT    | 08 FE | B 17 | ٢ |
|-------------------|----------------|-------------|--------|-------|------|---|
| CURRENCY CODE KRI | N IATA NUM     | BER 9999999 | 2      |       |      |   |
|                   |                |             |        |       |      |   |
| A/L TKT/STOCK NBR | PASSENGER NAME | FARE        | TAX    | COMM  | FOP  |   |
|                   |                | د           | *FEES  |       |      |   |
| 954F9902793548    | CHOI/EUNMIMS   | 20000       | 20000  | 0.00  | FS   |   |
| 217E9902793551    | KANG/SANGHOON  | VOID 08F    | EB     |       |      |   |
| 105E9902793552    | CHOI/EUNMIMS   | 1300000     | 359500 | 0.00  | FS   |   |
| 105D9991085664    | CHOI/EUNMIMS   | 24600       | 0      | 0.00  | FS   |   |
| $\wedge$          |                |             |        |       |      |   |

- EMD 발행시 항공사 번호 뒤의 "D" 로 표시
- E-Ticket 발행 "E", TASF 발행 "F" 로 표시

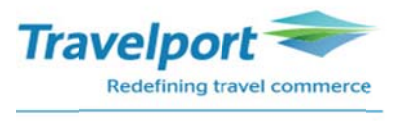

#### 4. 대리점에 부여되는 EMD 티켓번호 확인- EMD 발행시 25 장씩 자동 부여

## 명령어 : EDOC

반응:

|            |               | IATA 17399999    | 5J1E          | •             |
|------------|---------------|------------------|---------------|---------------|
| GALILE     | O KOREA       |                  | SEOUL         | KR            |
|            |               |                  |               |               |
| TYPE       | ASSIGN DATE   | START NUMBER     | NEXT NUMBER   | END NUMBER    |
| EMD        | 13JAN         | 2811560175       | 2811560197    | 2811560199    |
| 5.         | EMD History   |                  |               |               |
| 6F25TE     | /82 SELNH N30 | 2820 AG 99999992 | 08FEB         |               |
| 1.10       |               |                  |               |               |
| 1. AY      | 42 S 20NOV    | ICNHEL HK1 1105  | 1415 0*       | E MO          |
| 2. AY      | 41 S 10DEC    | HELICN HK1 1730  | #0910 0*      | E SU/MO       |
| •ALL<br>]₩ | *P *TD *FF    | *VL *SI *EM      | "HTI "HTE "SD | *PI *DAS EMDL |

PNR 하단의 Field 중 "ELECTRONIC MISC DOCUMENT LIST" 의 EMDL 클릭

| EMDL - ELECTRONIC MISCELLANEOUS DOCUMENT LIST | ٢ |
|-----------------------------------------------|---|
| (] AY 1059991085664                           |   |
| CHOI/EUNMIMS                                  |   |
| I 08FEB17 063938 Z                            |   |
| ***** END OF LIST *****                       |   |

명령어 : EMDH1 (EMDL 조회 후 1 은 라인번호) 혹은 EMDH1059991085664(EMDH 티켓번호)

반응 :

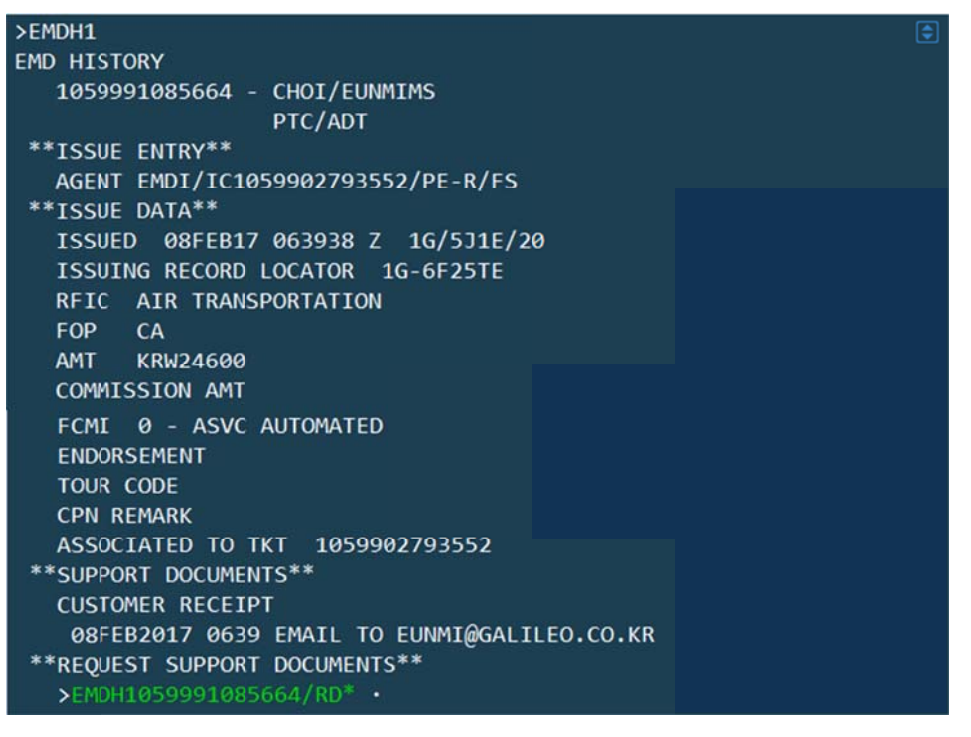

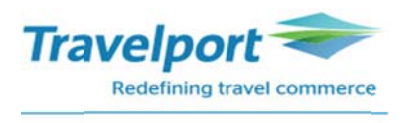

# 6. EMD History 에서 Agent / Receipt/ CCCF 조회 하기

EMD History 의 하단의 "Request support documents" 초록 색 클릭

| SEMDH1                          |               |
|---------------------------------|---------------|
|                                 |               |
|                                 |               |
| 1059991085664 - CHO1/EUNMIMS    |               |
| PTC/ADT                         |               |
| **ISSUE ENTRY**                 |               |
| AGENT EMDI/IC1059902793552/PE-F | /FS           |
| **ISSUE DATA**                  |               |
| ISSUED 08FEB17 063938 Z 1G/53   | 1E/20         |
| ISSUING RECORD LOCATOR 1G-6F25  | TE            |
| RFIC AIR TRANSPORTATION         |               |
| FOP CA                          |               |
| AMT KRW24600                    |               |
|                                 |               |
| COMMISSION AMI                  |               |
| FCMI 0 - ASVC AUTOMATED         |               |
| ENDORSEMENT                     |               |
| TOUR CODE                       |               |
| CPN REMARK                      |               |
| ASSOCIATED TO TKT 105990279355  | 2             |
| **SUPPORT DOCUMENTS**           |               |
| CUSTOMER RECEIPT                |               |
| 08FFB2017 0639 FMATL TO FUNMT   | GALTLEO.CO.KR |
| **REDUEST SUPPORT DOCUMENTS**   |               |
|                                 |               |
| >ENDH1029991082004/ KD          |               |

- EMD History 의 "Request Support Documents" Tab 이동하여 엔터

\*\*REQUEST SUPPORT DOCUMENTS\*\* 1059991085664 DELIVERY METHOD >EMD AUDIT/AGENT ... >EMD CUSTOMER RECEIPT ...

#### 1 Agent Coupon

위의 화면에서 Tab Key 이동하여 EMD AUDIT/AGENT 에서 "DI (Display Invoice)" 입력 후 엔터

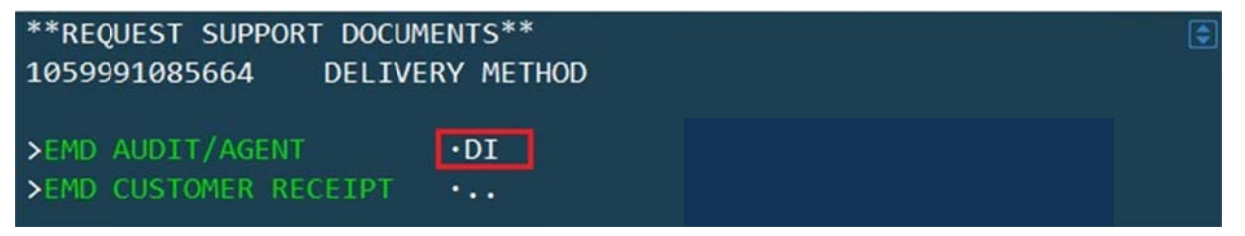

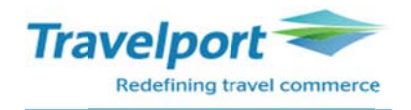

# [EMD Agent Coupon 의 예]

| ISSUE DATE/08FEB17        | AUDIT/AGENT     | 1 OF 1 ELECTRONIC    |
|---------------------------|-----------------|----------------------|
| FINNAIR                   | 7733/ 5J1E/20   | KR MISCELLANEOUS     |
| GALILEO KR TRAINING/SEOUL |                 | DOCUMENT             |
| 99999992 6F25TE/1G        |                 |                      |
| CHOI/EUNMIMS              |                 |                      |
|                           |                 |                      |
|                           |                 |                      |
|                           | RELAT           | ED TKT 1059902793552 |
| **** SERVICES **** RFI    | C-A             |                      |
| EMD NUMBER 105 9991085664 |                 |                      |
| AY 0042S ICNHEL 20NOV /   | 0B5 / SEAT ASSI | GNMENT               |
| FCI0                      |                 | NOT VALID FOR TRAVEL |
| KRW 24600                 |                 |                      |
| KRW 24600                 |                 |                      |

## **② EMD Customer Receipt**

| **REC | QUEST SUPPORT DOCUM | 1ENTS**    |
|-------|---------------------|------------|
| 10599 | 991085664 DELIV     | ERY METHOD |
| >EMD  | AUDIT/AGENT         | •          |
| >EMD  | CUSTOMER RECEIPT    | •DI        |

# [EMD Customer Receipt 의 예]

| EMD CUSTOMER RECEIPT                                                                                                    | PAGE NO. 1<br>RLOC: 1G-6F25TE                              | \$ |
|----------------------------------------------------------------------------------------------------|------------------------------------------------------------|----|
|                                                                                                    | VLOC: AY-3MI6OP                                            |    |
| FOR: CHOI/EUNMIMS                                                                                                    |                                                            |    |
| EMD NUMBER: 105 9991085664                                                                                                    | 08FEB2017                                                  |    |
| ISSUED BY: GALILEO KR TRAINING SEOUL KR<br>EMD NUMBER: 105 9991085664                                                                                                    |                                                            |    |
| CPN 1 A: AIR TRANSPORTATION / SEAT ASSIGNMENT<br>20NOV17 FINNAIR 0042S<br>SEOUL/ICN TO HELSINKI/HEL                                                                                                    | KRW 24600                                                  |    |
| ASSOCIATED TKT: 1059902793552                                                                                                    |                                                            |    |
| EMD BASE                                                                                                    | KRW 24600                                                  |    |
| EMD TOTAL                                                                                                    | KRW 24600                                                  |    |
| FORM OF PAYMENT CASH                                                                                                    |                                                            |    |
| WHERE THIS DOCUMENT IS USED FOR TRANSPORTATIO<br>OTHER THAN PASSENGER AIR TRANSPORTATION SPECI<br>CONDITIONS MAY APPLY. THESE TERMS AND CONDITI<br>PROVIDED SEPARATELY OR MAY BE OBTAINED FROM T<br>COMPANY OR AGENT. | N OR SERVICES<br>FIC TERMS AND<br>ONS MAY BE<br>HE ISSUING |    |

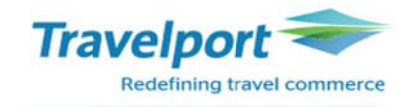

| ③ EMD CCCF                                                                                                    |  |
|----------------------------------------------------------------------------------------------------|--|
| **REQUEST SUPPORT DOCUMENTS**<br>0579991074883 DELIVERY METHOD                                                                                                    |  |
| >EMD CHARGE FORM<br>>EMD AUDIT/AGENT<br>>EMD CUSTOMER RECEIPT                                                                                                    |  |
| [EMD CCCF 의 예]                                                                                                    |  |
| EMD CREDIT CARD CHARGE FORM                                                                                                    |  |
| AIR FRANCE GALILEO KR TRAINING                                                                                                    |  |
| ISSUE DATE/20SEP16 SEOUL                                                                                                    |  |
| 9999999 J6F15X/1G                                                                                                    |  |
| CHOI/EUNMIMS                                                                                                    |  |
| SIGNATURE X-<br>I ACKNOWLEDGE RECEIPT OF TICKET(S) AND/OR COUPON(S) FOR RELATED<br>CHARGES DESCRIBED HEREON AND AM AWARE OF APPLICABLE RESTRICTIONS<br>AND/OR PENALTIES AS SHOWN ON SUCH TICKET(S) AND/OR COUPON(S). |  |
| KRW 90300                                                                                                    |  |
| AXXXXXXXXXX0028 APVL M258745                                                                                                    |  |
| KRW 90300 7733/ 057 9991074883                                                                                                    |  |

# ④ Receipt 이메일로 재전송하기

| *REQUEST SUPPORT DOCU<br>579991074883 DELIV | MENTS**<br>'ERY METHOD |  |  |  |
|---------------------------------------------|------------------------|--|--|--|
| >EMD CHARGE FORM                            |                        |  |  |  |
| >EMD AUDIT/AGENT                            |                        |  |  |  |
| >EMD CUSTOMER RECEIPT                       | •PE                    |  |  |  |
| >                                           |                        |  |  |  |

- Tab 으로 이동하여 Customer Receipt 에 "PE" 입력 후 엔터

반응:

PRINT REQUEST PROCESSED FOR EMD EMAIL RECEIPT